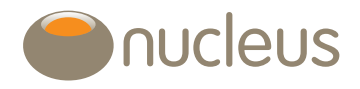

# Trading – buying, selling and switching assets

#### Nucleus platform user guide

Edition 07 Date of publication 1/8/19

## Introduction

This document describes the process of buying, selling, switching and rebalancing assets in the client accounts on the Nucleus platform.

This document should be read in conjunction with the functionality user guides where your trade order involves the use of tools such as rebalancing, model portfolios, bulk switching.

The trade types can be described as:-

- Buy: a single transaction for a cash amount to purchase shares or units in a platform asset
- Sell: a single transaction for a cash or unitary amount to redeem shares or units in plaform assets to generate cash
- Switch: transactions to sell for a cash or unitary amount to redeem shares or units in platform assets to purchase shares or units in one or more platform assets. The buy trade order(s) of a switch will be made once confirmation is updated for the last sell trade (flagged asset notes will let you know which assets are not eligible to switch on confirm).

Guide

#### How do you start?

The trading options are accessed via the individual account that you wish to be traded on. From the client's 'wrap summary' page, select the account you wish to trade on by clicking on the account name, this then brings up the account summary.

Once in the account you will see the options below. The trading options are accessed by hovering your cursor over the 'trading' tab.

|  | Top-up/add investment | Trading 🗸 | Account detail 🗸 | Tools & reports 🗸 |  |
|--|-----------------------|-----------|------------------|-------------------|--|
|--|-----------------------|-----------|------------------|-------------------|--|

#### Buys

By selecting the 'buy' option you can purchase individual assets or allocate an amount to a model portfolio. The figure in the 'Available cash' field confirms how much cash the client currently has to invest.

Please note: In order to allocate assets to a model portfolio, the model portfolio must already be linked to the account. For more information on this please see the model portfolio user guide.

|                                                                   | Isa                                  |          | Account number   |             | N123456         |              |
|-------------------------------------------------------------------|--------------------------------------|----------|------------------|-------------|-----------------|--------------|
| iffective date                                                    | 12/09/2012                           |          | Owner            | Test Client |                 |              |
| Adviser                                                           | Nucleus Financial                    |          | Available cash £ |             | 31527.38        |              |
| Iodel portfolio                                                   |                                      |          |                  |             |                 |              |
| Model portfolio name                                              |                                      | Amount £ |                  |             | Allocate assets |              |
| Vanguard Cautious ISA 2012                                        | -2013                                |          |                  |             | Allocate assets |              |
| Asset selection                                                   |                                      |          |                  |             |                 |              |
| Asset                                                             |                                      |          |                  | Price €     | Amount £        | Delete       |
| Cash Account ISA (Cash ISA)                                       |                                      |          |                  | 1.000000    | 0               | ×            |
| Vanguard Emerging Markets Stock Index Acc (IE00B50MZ724)          |                                      |          |                  | 145.256600  | 0               | ×            |
| Vanguard FTSE Dev Europe xUK Equity Index Inc (GB00B5B74N55)      |                                      |          |                  | 121.613400  | 0               | ×            |
| Vanguard FTSE Developed World xUK Equity Index Acc (GB00B59G4G73) |                                      |          |                  | 151.345600  | 0               | ×            |
| Vanguard FTSE UK Equity Index Acc (GB00B59G4893) ►                |                                      |          |                  | 156.180400  | 0               | $\mathbf{X}$ |
| Vanguard Global Bond Index Acc (IE00B50W2R13)                     |                                      |          |                  | 126.832000  | 0               | $\mathbf{X}$ |
| Vanguard Japan Stock Index Acc (IE00B50MZ948) 🏲 🗟                 |                                      |          |                  | 106.594600  | 0               | ×            |
| Vanguard UK Government Bond Index Acc (IE00B1S75374) 🎦            |                                      |          |                  | 131.626500  | 0               | ×            |
| Vanguard UK Inflation Linked Gilt Index R Acc (GB00B45Q9038)      |                                      |          |                  | 122.060300  | 0               | ×            |
| Vanguard UK Investment Gra                                        | de Bond Index Acc (IE00B1 S74Q32)  🕅 |          |                  | 70.442300   | 0               | ×            |
| Vanguard US Equity Index Acc (GB00B5B71Q71)                       |                                      |          |                  | 175.060300  | 0               | $\mathbf{X}$ |
| Vanguard US Equity Index Ad                                       |                                      |          |                  |             | 0               |              |

#### Selecting assets to purchase

If you have a model portfolio associated with an account, you have the option to buy against that model portfolio. To do this:

- Enter the amount you wish to buy
- Click the 'allocate asset' button to apply the default model weightings, if you want to change this you can overtype the amounts

| Model portfolio                                                   |            |            |                 |              |
|-------------------------------------------------------------------|------------|------------|-----------------|--------------|
| Model portfolio name                                              | Amount £   |            | Allocate assets |              |
| Vanguard Cautious ISA 2012-2013                                   | 20000      |            | Allocate assets |              |
|                                                                   |            |            |                 |              |
| Asset selection                                                   |            |            |                 |              |
| Asset                                                             |            | Price £    | Amount £        | Delete       |
| Cash Account ISA (Cash ISA)                                       |            | 1.000000   | 1000.00         | $\mathbf{X}$ |
| Vanguard Emerging Markets Stock Index Acc (IE00B50MZ724)          | 145.256600 | 600.00     | ×               |              |
| Vanguard FTSE Dev Europe xUK Equity Index Inc (GB00B5B74N55)      | 121.613400 | 1400.00    | ×               |              |
| Vanguard FTSE Developed World xUK Equity Index Acc (GB00B59G4Q73) | 151.345600 | 600.00     | ×               |              |
| Vanguard FTSE UK Equity Index Acc (GB00B59G4893)                  | 156.180400 | 4600.00    | ×               |              |
| Vanguard Global Bond Index Acc (IE00B50W2R13)                     | 126.832000 | 2200.00    | ×               |              |
| Vanguard Japan Stock Index Acc (IE00B50MZ948)                     | 106.594600 | 600.00     | ×               |              |
| Vanguard UK Government Bond Index Acc (IE00B1S75374)              | 131.626500 | 2400.00    | ×               |              |
| Vanguard UK Inflation Linked Gilt Index R Acc (GB00B45Q9038)      | 122.060300 | 1800.00    | ×               |              |
| Vanguard UK Investment Grade Bond Index Acc (IE00B1S74Q32)        |            | 70.442300  | 2800.00         | ×            |
| Vanguard US Equity Index Acc (GB00B5B71Q71)                       |            | 175.060300 | 2000.00         | ×            |
| Total                                                             |            |            | 20000.00        |              |
|                                                                   |            |            |                 |              |

If you wish to buy individual assets enter the monetary figure of the amount required in the amount field as shown below. This will default to show any assets the client has already invested in and you can allocate the investment amounts as required.

| lodel portfolio name                                   | Amount £  |           | Allocate assets |        |
|--------------------------------------------------------|-----------|-----------|-----------------|--------|
| 2012 Q2 OBSR Balanced                                  |           |           | Allocate assets |        |
| sset selection                                         |           |           |                 |        |
| Asset                                                  |           | Price £   | Amount £        | Delete |
| Cash Account Pension (Cash Pension)                    |           | 1.000000  | 0               | ×      |
| AXA Framlington UK Select Opps Acc (GB0003501581       | ١         | 22.640000 | 0               | ×      |
| BlackRock UK Dynamic A Acc (GB0000709062)              |           | 1.494000  | 0               | ×      |
| Cazenove European A Acc (GB0007221772)                 |           | 4.278800  | 0               | ×      |
| Cazenove UK Growth & Income B Acc (GB0032312505)       |           | 2.053900  | 1000            | ×      |
| Fidelity South East Asia (GB0003879185)회               |           | 6.693000  | 0               | ×      |
| Fidelity Strategic Bond Inc (GB00B05NC857)             |           | 0.296200  | 0               | ×      |
| First State Global Emerging Markets Leaders A (GB003   | 3873919)  | 3.838400  | 500             | ×      |
| Invesco Perpetual Global Bond Acc (GB0033028662)       | 3         | 1.143600  | 0               | ×      |
| Jupiter European Special Situations Acc (GB00049115    | 40)       | 2.270800  | 0               | ×      |
| L&G All Stocks Index Linked Gilt Index Inst Acc (GB003 | 34155605) | 0.886000  | 0               | ×      |
| M&G American A Acc (GB0030926843)                      |           | 11.240500 | 0               | (×)    |
| M&G Strategic Corporate Bond A Acc (GB0033828137       | ŋki       | 0.926700  | 250             | ×      |
| Old Mutual Global Strategic Bond A Acc (GB00B1XG7J     | 194)      | 3.250300  | 0               | ×      |
| Royal London UK Government Bond A (GB00B3Q6WZ          | 18)🕅      | 0.882900  | 0               | (×)    |
| Schroder Tokyo Acc (GB0007650640)                      |           | 1.719000  | 0               | (×)    |
| Threadneedle American Ret Acc (GB0001530566)           |           | 1.199900  | 0               | ×      |
| Threadneedle UK Equity Income Ret Inc (GB000144890     | 00)2      | 0.686600  | 0               | (×)    |
| Threadneedle UK Property Acc (GB00B1Q1SR62)            |           | 0.884900  | 0               | (×)    |
| Total                                                  |           | 1         | 1750            |        |

Further assets can be added by using the 'search for an asset' function. Enter the name or part of the name, Isin or Sedol of an asset in the search field:

| earch for an asset                                 |  |
|----------------------------------------------------|--|
| sset search Fidelity Only listed securities Search |  |
|                                                    |  |

A list of matching assets will then be displayed:

| lsset                        |                                                                | Price £    | Amount £ |      | Delete            |
|------------------------------|----------------------------------------------------------------|------------|----------|------|-------------------|
| ash Account Pension (Cash    | Pension)                                                       | 1.000000 0 |          |      | $\mathbf{\times}$ |
| XA Framlington UK Select C   | pps Acc (GB0003501581)                                         | 22.640000  | 0        |      | ×                 |
| llackRock UK Dynamic A Ac    | c (GB0000709062)                                               | 1.494000   | 0        |      | ×                 |
| azenove European A Acc       | Asset search results                                           |            | ×        | 0    | ×                 |
| azenove UK Growth & Inc      | (1 of 7) 🖂 🛹 🌬 🕨                                               | ]          |          | 1000 | ×                 |
| idelity South East Asia (GE  | Asset                                                          |            | Action   | 0    | ×                 |
| idelity Strategic Bond Inc ( |                                                                |            |          | 0    | ×                 |
| irst State Global Emerging   | Pideirty American (Gouluusoos176)                              |            | ÷        | 500  | ×                 |
| nvesco Perpetual Global Bo   | Fidelity American Special Situations (GB0003865390)            |            | +        | 0    | ×                 |
| upiter European Special Sif  | Fidelity Cash (GB0003367496)                                   |            | +        | 0    | ×                 |
| &G All Stocks Index Linked   | Fidelity Cash Acc (GB0003330528)                               |            | +        | 0    | ×)                |
| 1&G American A Acc (GBC      | Fidelity China Consumer A Acc (LU0594300336)                   | +          | 0        | ×    |                   |
| 1&G Strategic Corporate Bo   | Fidelity China Focus (LU0200822756)                            | +          | 250      | ×    |                   |
| Id Mutual Global Strategic   | Fidelity Emerging Asia A Acc (GB00B662FD98)                    |            |          | 0    | ×                 |
| oyal London UK Governme      | Fidelity Emerging Asia Y Acc (G80084Q78107)                    |            |          | 0    | ×                 |
| chroder Tokyo Acc (GB00      | Fidelity Emerging Europe Middle East and Africa (GB00B29TR993) |            |          | 0    | $\mathbf{X}$      |
| hreadneedle American Ref     | Fidelity Emerging Markets Inst (GB0003368577)                  |            |          | 0    | ×                 |
| hreadneedle UK Equity Inc    | (1 of 7)                                                       | 1          |          | 0    | ×                 |
| hreadneedle UK Property /    | OK                                                             | μ.         |          | 0    | ×                 |
| otal                         |                                                                |            |          | 1750 |                   |
|                              |                                                                |            |          |      |                   |
|                              |                                                                |            |          |      | Continu           |

You can then select the asset you want by using the '+' button. You can also view the fund factsheet by clicking on the asset name.

The selected asset is then added to the 'asset selection' list where you can add the amount you wish to buy:

| Asset       Cash Account General (Cash General)       Fidelity Cash (GB0003367496) | Price £ 1.000000 1.000000 | Amount £ | Delete |
|------------------------------------------------------------------------------------|---------------------------|----------|--------|
| Cash Account General (Cash General)<br>Fidelity Cash (GB0003367496) ▶ 🖻            | 1.000000                  | 0        | ×      |
| Fidelity Cash (GB0003367496) 🕅                                                     | 1.000000                  |          |        |
|                                                                                    |                           | 5000     | ×      |
| Fidelity China Focus (LU0200822756) 🕅                                              | 2.956000                  | 5000     | ×      |
| Pictet Global Megatrend Selection P dy (LU0386899750)                              | 97.290000                 | 0        | ×      |
| Total                                                                              |                           | 10000    |        |

Once you have entered the amount you wish to buy click on the 'continue' button.

The 'confirm buy' screen allows you to review the asset(s) and last available asset price that we have. Once you're happy with them, click the 'buy' button. A confirmation message will then appear. If you decide not to buy the asset, click the 'back' button. You'll then be able to remove it from the asset selection.

| Asset selection                       |          |          |
|---------------------------------------|----------|----------|
| Asset                                 | Price £  | Amount £ |
| Fidelity Cash (GB0003367496) 🔤        | 1.000000 | 5000     |
| Fidelity China Focus (LU0200822756) 🎼 | 2.956000 | 5000     |
| Total                                 |          | 10000    |
|                                       |          |          |
|                                       |          | Buy Back |

Once confirmed, monies allocated to the buy will be set aside and can be seen as reserved cash. You can also see the transactions in progress on the 'account summary' page. If you had added a new asset for investment where there is a model added to the account you may need to update the model or exclude the asset from rebalancing to ensure that it is not sold when the account is rebalanced.

The buy instruction creates a trade order that is sent to the respective asset manager for processing. The stages are as follows:

- Awaiting order the deal has not yet been placed with the fund manager
- Ordered the deal has been placed with the fund manager
- Reconciled the deal has been confirmed by the fund manager, a contract note received and input
- Applied the units have been applied to the client's account

#### Sells

The 'sell' page lists the assets held in an account and enables you to fully or partially dispose of them individually or collectively. For each asset you can chose to sell by percentage, by units or by a monetary amount. Please see the screen on the following page.

Please note: You're only able to sell a maximum of 80 per cent from an asset if selling by monetary amount. If more than 80 per cent is required you will need to sell down by units or percentage. We cap instructions (being submitted as a monetary amount) at 80 per cent to avoid scenarios where market fluctuation results in us having trade instructions for an amount higher than the value of the holding in question.

| on<br>/2012  |                                                                                                    |                                                                                                    | Account number                                                                                                    | N1.23                                                                                                    | 450                                                                                                    |
|--------------|----------------------------------------------------------------------------------------------------|----------------------------------------------------------------------------------------------------|----------------------------------------------------------------------------------------------------|----------------------------------------------------------------------------------------------------|----------------------------------------------------------------------------------------------------|
| /2012        |                                                                                                    |                                                                                                    | Account number                                                                                                    | NIZC                                                                                                    | 1450                                                                                                    |
|              |                                                                                                    |                                                                                                    | Owner                                                                                                    | Test                                                                                                    | Client                                                                                                    |
| us Financial |                                                                                                    |                                                                                                    | Available cash £                                                                                                    | 2360                                                                                                    | .66                                                                                                    |
|              |                                                                                                    |                                                                                                    |                                                                                                    |                                                                                                    |                                                                                                    |
| Olde         | st First 💌                                                                                                    |                                                                                                    | Withdrawal method                                                                                                    | Amount                                                                                                    | ~                                                                                                    |
|              |                                                                                                    |                                                                                                    |                                                                                                    |                                                                                                    |                                                                                                    |
| Price £      | Available<br>units                                                                                                    | Value £                                                                                                    | Percentage                                                                                                    | Units                                                                                                    | Est. amount £                                                                                                    |
| 1.000000     | 3360.660000                                                                                                    | 3360.66                                                                                                    | 0                                                                                                    | 0.00                                                                                                    | 0                                                                                                    |
| 5.348000     | 546.170000                                                                                                    | 2920.92                                                                                                    | Pending                                                                                                    | transaction                                                                                                    | exists                                                                                                    |
| 3.790400     | 552.520000                                                                                                    | 2094.27                                                                                                    | 0                                                                                                    | 0.000                                                                                                    | 0                                                                                                    |
| 4.621000     | 512.000000                                                                                                    | 2365.95                                                                                                    | 0                                                                                                    | 0                                                                                                    | 0                                                                                                    |
| 14.530000    | 144.522000                                                                                                    | 2099.90                                                                                                    | Pending                                                                                                    | transaction                                                                                                    | exists                                                                                                    |
| 14.630000    | 99.715000                                                                                                    | 1458.83                                                                                                    | 0                                                                                                    | 0.000                                                                                                    | 0                                                                                                    |
| 17.870000    | 69.575000                                                                                                    | 1243.31                                                                                                    | 0                                                                                                    | 0.000                                                                                                    | 0                                                                                                    |
| 9.477500     | 262.000000                                                                                                    | 2483.11                                                                                                    | Pending                                                                                                    | transaction                                                                                                    | exists                                                                                                    |
| 1.337900     | 2191.293000                                                                                                    | 2931.73                                                                                                    | Pending                                                                                                    | transaction                                                                                                    | exists                                                                                                    |
| 1.716300     | 816.170000                                                                                                    | 1400.79                                                                                                    | 0                                                                                                    | 0.00                                                                                                    | 0                                                                                                    |
| 1.044100     | 1902.462500                                                                                                    | 1986.36                                                                                                    | Pending                                                                                                    | transaction                                                                                                    | exists                                                                                                    |
| 16.040000    | 77.000000                                                                                                    | 1235.08                                                                                                    | 0                                                                                                    | 0                                                                                                    | 0                                                                                                    |
| 0.376500     | 6709.372000                                                                                                    | 2526.08                                                                                                    | Pending                                                                                                    | transaction                                                                                                    | exists                                                                                                    |
| 6.868500     | 185.684000                                                                                                    | 1275.37                                                                                                    | 0                                                                                                    | 0.000                                                                                                    | 0                                                                                                    |
| 2.234000     | 567.010300                                                                                                    | 1266.70                                                                                                    | 0                                                                                                    | 0.0000                                                                                                    | 0                                                                                                    |
| 1.820300     | 771.119000                                                                                                    | 1403.67                                                                                                    | 0                                                                                                    | 0.000                                                                                                    | 0                                                                                                    |
| 0.339600     | 3892.396000                                                                                                    | 1321.86                                                                                                    | Pending                                                                                                    | transaction                                                                                                    | exists                                                                                                    |
| 0.853900     | 2254.690900                                                                                                    | 1925.28                                                                                                    | Pending                                                                                                    | transaction                                                                                                    | exists                                                                                                    |
| 1.401300     | 1617.140000                                                                                                    | 2266.10                                                                                                    | Pending                                                                                                    | transaction                                                                                                    | exists                                                                                                    |
| 1.630000     | 638.000000                                                                                                    | 1039.94                                                                                                    | 0                                                                                                    | 0                                                                                                    | 0                                                                                                    |
| 131.261900   | 9.570200                                                                                                    | 1256.20                                                                                                    | 0                                                                                                    | 0.0000                                                                                                    | 0                                                                                                    |
| 152.239100   | 35.205100                                                                                                    | 5359.59                                                                                                    | Pending                                                                                                    | transaction                                                                                                    | exists                                                                                                    |
| 171.654100   | 14.170400                                                                                                    | 2432.41                                                                                                    | 0                                                                                                    | 0.0000                                                                                                    | 0                                                                                                    |
| 118.528600   | 14.554100                                                                                                    | 1725.08                                                                                                    | 0                                                                                                    | 0.0000                                                                                                    | 0                                                                                                    |
| 175.310800   | 11.135100                                                                                                    | 1952.10                                                                                                    | 0                                                                                                    | 0.0000                                                                                                    | 0                                                                                                    |
|              |                                                                                                    |                                                                                                    |                                                                                                    |                                                                                                    | 0                                                                                                    |
|              | Dies           Price £           1.000000           3.790400           3.790400           4.521000           1.4.530000           14.530000           14.530000           14.530000           1.3790400           14.530000           1.4.530000           1.37900           1.37900           1.37900           1.37900           1.37900           1.37900           1.37900           1.37900           1.37900           0.376500           0.376500           1.820300           0.339600           1.40300           1.83000           1.83000           1.83000           1.812239100           118.528600           175.310800 | District of a state structure           Price £         Available structure           1.000000         3360.660000           3.380.650000         3360.60000           3.790400         552.520000           3.790400         552.520000           4.621000         512.000000           14.530000         9.715000           14.530000         262.00000           1.4.797000         68.575000           1.7.87000         2191.293000           1.7.87000         770.00000           1.37900         2191.293000           1.7.16300         770.00000           1.37900         2567.010300           1.6.04000         77.0.01000           1.820300         2567.010300           1.820300         2567.010300           1.820300         2524.690900           1.820300         2524.690900           1.401300         563.00000           1.401300         638.00000           1.820300         9.572020           1.817.140000         14.170400           1.820300         35.205100           1.41.521000         14.554100           11.820800         14.135100 | District         Statustical           Price 2         Available units         3480.860000           1.000000         3360.860000         3360.8           5.346000         552.520000         2094.27           4.521000         512.000000         2365.95           14.530000         512.000000         2365.95           14.530000         69.715000         1458.83           17.870000         69.575000         1243.31           1.7470000         262.000000         2483.11           1.379000         261.070000         1249.31           1.4.53000         2019.23000         2931.73           1.747000         262.000000         2483.11           1.37900         262.000000         1400.79           1.1.716300         771.01000         1205.03           1.60.40000         77.000000         1205.03           1.61.710000         1025.43         1205.01           1.820300         271.119000         1403.64           1.820300         2724.890900         1292.81           1.401300         263.01000         139.94           1.401300         263.01000         139.94           1.830000         139.24         140.11 <t< td=""><td>Diter First         Withdrawal method           100000         3360.660000         3360.66         ()           1.00000         3360.660000         3360.60         ()         ()           3.79040         552.50000         2094.27         ()         ()           4.621000         512.00000         2365.95         ()         ()         ()           1.4.52000         144.52000         248.31         ()         ()         ()           1.4.53000         695.75000         144.33         ()         ()         ()           1.4.63000         695.75000         144.31         ()         ()         ()           1.4.75000         695.75000         144.31         ()         ()         ()           1.4.75000         695.75000         144.31         ()         ()         ()           1.4.75000         1492.42500         243.31         ()         ()         ()           1.1.75300         140.79         ()         ()         ()         ()         ()           1.0.41100         1902.425200         1256.80         ()         ()         ()         ()           1.0.41000         1265.70         126.70         )         ()<!--</td--><td>Other Firit         Vithdrawal method         Amount           Price £         Available<br/>Maine         Value £         Percentage         Units           1.00000         3360.66000         3360.66         0         0.000           5.346000         552.52000         2094.27         Pending         transaction           3.790400         552.52000         2094.27         0         0.0001           4.621000         512.00000         2365.95         0         0         0.0001           14.53000         144.52000         2094.27         0         0.0001           14.53000         144.52000         2094.27         0         0.0001           14.53000         144.52000         2094.27         0         0.0001           14.53000         144.52000         2094.27         0         0.0001           14.53000         144.52000         2094.27         0         0.0001           17.870000         262.00000         2483.11         Pending         transaction           1.1453000         261.00000         1243.31         Pending         transaction           1.1453000         1250.80         196.36         Pending         transaction           1.163000</td></td></t<> | Diter First         Withdrawal method           100000         3360.660000         3360.66         ()           1.00000         3360.660000         3360.60         ()         ()           3.79040         552.50000         2094.27         ()         ()           4.621000         512.00000         2365.95         ()         ()         ()           1.4.52000         144.52000         248.31         ()         ()         ()           1.4.53000         695.75000         144.33         ()         ()         ()           1.4.63000         695.75000         144.31         ()         ()         ()           1.4.75000         695.75000         144.31         ()         ()         ()           1.4.75000         695.75000         144.31         ()         ()         ()           1.4.75000         1492.42500         243.31         ()         ()         ()           1.1.75300         140.79         ()         ()         ()         ()         ()           1.0.41100         1902.425200         1256.80         ()         ()         ()         ()           1.0.41000         1265.70         126.70         )         () </td <td>Other Firit         Vithdrawal method         Amount           Price £         Available<br/>Maine         Value £         Percentage         Units           1.00000         3360.66000         3360.66         0         0.000           5.346000         552.52000         2094.27         Pending         transaction           3.790400         552.52000         2094.27         0         0.0001           4.621000         512.00000         2365.95         0         0         0.0001           14.53000         144.52000         2094.27         0         0.0001           14.53000         144.52000         2094.27         0         0.0001           14.53000         144.52000         2094.27         0         0.0001           14.53000         144.52000         2094.27         0         0.0001           14.53000         144.52000         2094.27         0         0.0001           17.870000         262.00000         2483.11         Pending         transaction           1.1453000         261.00000         1243.31         Pending         transaction           1.1453000         1250.80         196.36         Pending         transaction           1.163000</td> | Other Firit         Vithdrawal method         Amount           Price £         Available<br>Maine         Value £         Percentage         Units           1.00000         3360.66000         3360.66         0         0.000           5.346000         552.52000         2094.27         Pending         transaction           3.790400         552.52000         2094.27         0         0.0001           4.621000         512.00000         2365.95         0         0         0.0001           14.53000         144.52000         2094.27         0         0.0001           14.53000         144.52000         2094.27         0         0.0001           14.53000         144.52000         2094.27         0         0.0001           14.53000         144.52000         2094.27         0         0.0001           14.53000         144.52000         2094.27         0         0.0001           17.870000         262.00000         2483.11         Pending         transaction           1.1453000         261.00000         1243.31         Pending         transaction           1.1453000         1250.80         196.36         Pending         transaction           1.163000 |

To sell an asset, select the required withdrawal method from the dropdown menu, this will allow you to add the values into the relevant box for that asset.

If selling by percentage or units, the value of the sale will be calculated when you move out of the selected text box. This will enable you to see the approximate value of the sale before confirmation. Note that the amount sold by the asset manager will not be confirmed until typically t+1/ t+2 days.

If selling by unit, you will also have the ability to select how the units are sold in terms of the certificates issued. They can be sold by youngest first or oldest first methods.

Once you have entered all of the required sells click the 'continue' button.

The confirm sell page allows you to review the sale. If you don't wish to proceed click the 'back' button to make changes.

| -Sell options                                     | First 👻   | Withdraw        | val method | [          | Amount 👻 |               |
|---------------------------------------------------|-----------|-----------------|------------|------------|----------|---------------|
| Sell asset                                        |           |                 |            |            |          |               |
| Asset                                             | Price £   | Available units | Value £    | Percentage | Units    | Est. amount £ |
| AXA Framlington UK Select Opps Acc (GB0003501581) | 22.280000 | 448.153000      | 9984.85    | 0          | 89.767   | 2000          |
| Invesco Perpetual Global Bond Acc (GB0033028662)  | 1.142700  | 6244.830000     | 7135.97    | 0          | 1750.24  | 2000          |
| Total                                             |           |                 |            |            |          | 4000          |
|                                                   |           |                 |            |            |          | Back Sell     |

Click the 'sell' button to confirm the sale. The following page will confirm the sell instruction has successfully been submitted. The estimated sale amount can then be seen in the reserved cash field.

The sell instruction creates an order that is sent to the respective fund manager for processing. The order has a lifecycle similar to a buy.

Once the trade has been confirmed the cash from the sell will appear in 'uncleared cash' until the fund manager settles the deal with us at which point it will move into 'available cash'.

#### **Switches**

The switch option is essentially a combined sell and a buy instruction. To instruct a switch first complete the 'switch from' section. Similar to a sell you can select percentage, units or monetary amount.

| Switch options                                             |                     |                    |         |                   |            |               |
|------------------------------------------------------------|---------------------|--------------------|---------|-------------------|------------|---------------|
| Certificate selection method                               | Oldes               | st First 👻         |         | Withdrawal method | Amount     | •             |
| Switch from                                                |                     |                    |         |                   |            |               |
| Asset                                                      | Price £             | Available<br>units | Value £ | Percentage        | Units      | Est. amount € |
| Cash Account General (Cash General)                        | 1.000000            | 1808.720000        | 1808.72 | 0                 | 0.00       | 1000          |
| iShares Citigroup Global Government Bond<br>(IE00B3F81K65) | 74.420000           | 20.000000          | 1488.40 | 0                 | 0          | 0             |
| iShares FTSE 100 (IE0005042456)                            | 5.791000            | 951.000000         | 5507.24 | 0                 | 0          | 1000          |
| iShares FTSE 250 (IE00B00FV128)                            | 11.570000           | 172.000000         | 1990.04 | 0                 | 0          | 0             |
| iShares FTSE EPRA NAREIT UK Property<br>(IE00B1TXLS18)     | 4.022000            | 207.000000         | 832.55  | 0                 | 0          | 0             |
| iShares FTSE UK All Stocks Gilt<br>(IE00B1FZSB30)          | 12.040000           | 212.000000         | 2552.48 | 0                 | 0          | 0             |
| iShares Index Linked Gilt (IE00B1FZSD53)                   | 12.785000           | 145.000000         | 1853.83 | 0                 | 0          | 1000          |
| iShares Markit iBoxx Corporate Bond<br>(IE00B00FV011)      | 128.900000          | 17.000000          | 2191.30 | 0                 | 0          | 0             |
| iShares MSCI AC Far East Ex Jap<br>(IE00B0M63730)          | 26.520000           | 27.000000          | 716.04  | 0                 | 0          | 0             |
| iShares MSCI Emerging Markets Inc<br>(IE00B0M63177)        | 24.082500           | 47.000000          | 1131.88 | 0                 | 0          | 0             |
| iShares MSCI Europe Ex UK (IE00B14X4N27)                   | 16.405000           | 115.000000         | 1886.58 | 0                 | 0          | 0             |
| iShares MSCI Japan Inc (IE00B02KXH56)                      | 5.780000            | 157.000000         | 907.46  | 0                 | 0          | 0             |
| iShares MSCI North America (IE00B14X4M10)                  | 17.420000           | 209.000000         | 3640.78 | 0                 | 0          | 0             |
| IShares S&P Listed Private Equity<br>(IE00B1TXHL60)        | 8.500000            | 93.000000          | 790.50  | 0                 | 0          | 0             |
| Total                                                      |                     |                    |         |                   |            | 3000          |
| Switch to                                                  |                     |                    |         |                   |            |               |
| Asset search fidelity Onl                                  | y listed securities | Search             |         |                   |            |               |
| Asset                                                      | _                   |                    |         | Price £           | Percentage | Delete        |
| Fidelity China Consumer A Acc (LU0594300336                | )                   |                    |         | 10.100000         | 100        | ×             |
| Total                                                      |                     |                    |         |                   | 100        |               |

The next step is to search for the required asset(s) in the 'switch to' field, this feature works in the same way as searching for an asset when placing a buy.

Once you've added the asset(s) to be switched in you need to allocate the percentage of the switch out proceeds (the figure in the total column beneath the switch out section) to each of the switch in assets.

#### Switch on confirm

Assets that are daily traded are switched using a 'switch on confirm' process.

In practice this means the 'switch in' part of the deal is ordered once the sells from the 'switch out' request is confirmed by the fund manager – usually within t+2/t+3 days. This reduces the total settlement time for the transaction to complete. For non-daily traded assets, the sells must be fully settled before the buys can be initiated.

### Flagged assets

You'll notice that a number of assets on the platform are flagged – the flag will usually indicate that the asset has some non-standard features. The most common reasons for an asset to be flagged are because the asset has a minimum trade value, or because it only trades weekly or monthly. Further information of flagged assets can be found in the 'Flagged assets user guide'.

### **Trading Times**

Winterflood Direct with fund managers 10am and 3pm 10:30am

### Monitoring trades

You can monitor trading progress by creating an 'Alert' from the 'Tools' section on the platform or by accessing the 'Trades outstanding report' available in the Reports section on the platform. User guides are also available for both alerts and reports.

#### Further support

Hopefully you're now aware of the process for trading for your clients on the Nucleus platform. If you need further help please contact the client relations team on 0131 226 9535 or through our 'Live Support' feature, which you can find on the top right of the platform home page.

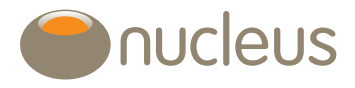

client.relations@nucleusfinancial.com 🕑 @nucleuswrap 📀 www.nucleusfinancial.com

Nucleus Financial Services Limited is authorised and regulated by the Financial Conduct Authority, is registered in England with company number 05629686 and has its registered office at Elder House, St Georges Business Park, Brooklands Road, Weybridge, Surrey KT13 0TS. Please note that telephone calls may be recorded in order to monitor the quality of our customer service and for training purposes.